В този модул са описани промените и допълненията, направени във версия Hippocrates-GP 5.209!

## Разпечатайте указанията като кликнете на този надпис

## • Дейности->Прегледи

- Във връзка с Наредба за изменение и допълнение на Наредба № 4 от 2009 г. за условията и реда за предписване и отпускане на лекарствени продукти, е реализирана възможност за изпращане на електронна зелена и жълта рецепта.

÷

За целта в екрана на "Зелени рецепти" са добавени бутоните: "Изпращане е-рецепта", "Анулиране на Е-рецепта", "Проверка на изпълнение Е-рецепта" в долната част на екрана, както и поле за "Амб. лист НРН", "НРН" на зелената рецепта и "Статус" на зелената рецепта в горната част на екрана.

Издаването на зелената рецепта не е променено. За нова зелена рецепта натиснете бутона Нова - Нова.

При "Код на лекарствения продукт" с двоен клик в полето изберете лекарство от появилия се списък.

1. Поле "D" - в това поле се въвежда броя на изписаните опаковки от даденото лекарство.

2. Поле "S" - колко пъти дневно(в денонощието) трябва да се приема предписаното лекарство.

3. Поле "Х" - в каква доза трябва да се приема предписаното лекарство.

4. Поле "Остатък в дни" - броят дни, за които предписаното лекарство ще стигне на пациента.

При "Източник на финансиране" изберете от падащото меню.

| Източник на финансиране   |     |
|---------------------------|-----|
|                           | •   |
| Министерство на здраве    | опа |
| НЗОК                      |     |
| Д30Ф                      |     |
| Пациент                   |     |
| Бюджет                    |     |
| нои                       |     |
| Без финансиране           |     |
| Амб. Лист НРН : 231504000 | 106 |

| Амо. Лис   | T HPH : 231              | 504000100       |                     |                                                                                                    |                                                                   | AMO. HUGH                                                                                         | номер:                                                                                                    | 1 0am                                                          | 30.05.2023           |  |  |
|------------|--------------------------|-----------------|---------------------|----------------------------------------------------------------------------------------------------|-------------------------------------------------------------------|---------------------------------------------------------------------------------------------------|----------------------------------------------------------------------------------------------------|----------------------------------------------------------------|----------------------|--|--|
| Дата       | HPH                      | 0               | татус               | Източник на фи                                                                                                    | нансиране                                                         | Протокол                                                                                          | номер:                                                                                                    | ðama                                                           | 3:                   |  |  |
| 30.05.2023 | 23150500010              | )7 Изг          | тылнена             | Пациент                                                                                                    |                                                                   | 👻 Рецептурна н                                                                                    | нижка:                                                                                                    |                                                                |                      |  |  |
|            |                          |                 |                     | РЕЦЕПТУ<br>за лекарство<br>рецепта №                                                                                                    | /РНА Е<br>ени проду                                               | <sub>ля</sub> Б_∧<br>наркотич<br>ълнила ап                                                        | №1<br>отични вещества<br>на аптека №                                                                                                    |                                                                |                      |  |  |
|            |                          |                 |                     |                                                                                                    |                                                                   |                                                                                                   |                                                                                                    |                                                                |                      |  |  |
|            |                          |                 |                     | Лекар/лекар по ;                                                                                                    | ечебното заведение                                                |                                                                                                   |                                                                                                    |                                                                |                      |  |  |
|            |                          |                 |                     |                                                                                                    |                                                                   |                                                                                                   |                                                                                                    |                                                                |                      |  |  |
|            |                          |                 |                     | фамилия                                                                                                    |                                                                   | телефон                                                                                           | УИН и                                                                                                    | на лекаря / лекяря по де                                       | нтална медицина      |  |  |
|            |                          |                 |                     | Дата на издаване:                                                                                                    |                                                                   |                                                                                                   | Единична                                                                                                    |                                                                |                      |  |  |
|            |                          |                 |                     | 30.05.20                                                                                                    | 30.05.2023 мкб F20.0                                              |                                                                                                   | цена                                                                                                    | Сума за изплащане                                              |                      |  |  |
|            |                          |                 |                     |                                                                                                    |                                                                   | · · · · · · · · · · · · · · · · · · ·                                                             |                                                                                                    | OT<br>naurenta OT P308                                         | ( or M3              |  |  |
|            |                          |                 |                     | код на лекарствени<br>роддукт<br>2619<br>текрина занествен<br>мад на лекарствени<br>код на лекарствени<br>код на лекарствени<br>пекерина занествене<br>ща шекарина<br>роддукт<br>текерина занествене<br>ща шекарина<br>роддукт | т RAMAI<br>Solutior<br>mg/ml -<br>Solutior<br>mg/ml -<br>D. 1(еди | DOL STADA,<br>n for injection, 50<br>2 ml, mg, Pack: 5,<br>n for injection, 50<br>2 ml<br>ta) on. | D.         S.           S.         Octat           D.         S.           Octat         D.           S.         Octat           D.         S.           Octat         Bcuviko: | 1<br>1 x 1<br>гък в дни:<br>х<br>тък в дни:<br>х<br>тък в дни: | ОК<br>30<br>ОК<br>ОК |  |  |
|            |                          |                 |                     | пациент:                                                                                                    |                                                                   |                                                                                                   |                                                                                                    | 73 г.                                                          |                      |  |  |
|            |                          |                 | 65                  |                                                                                                    |                                                                   |                                                                                                   |                                                                                                    |                                                                | еъзраст              |  |  |
|            |                          |                 |                     | адрес: СОФ                                                                                                    | ия                                                                |                                                                                                   | 1                                                                                                    |                                                                |                      |  |  |
|            |                          |                 |                     |                                                                                                    |                                                                   |                                                                                                   |                                                                                                    | ЕГН (ЕНЧ) на пац                                               | иента                |  |  |
| 🦪 Из<br>е- | зпращане<br>-рецепта     | 💥 Ан            | улиране<br>-рецепта | улиц                                                                                                    | 9                                                                 |                                                                                                   | омер бла                                                                                                    | ж еход ета                                                     | к апартамент         |  |  |
| 25         | Проверк.<br>изпълнение Е | ана<br>•рецепта | 24                  |                                                                                                    |                                                                   | Документ, който по                                                                                | одлеж <b>и</b> і                                                                                                    | на спец <b>и</b> ален                                          | отчет                |  |  |

За да изпратите електронно зелена рецепта е необходимо да имате валиден електронен подпис (КЕП) свързан към компютъра. Когато натиснете бутона "Изпращане е-рецепта", ще Ви се появи прозорец, в който да въведете ПИН на КЕП, след което при протичане на комуникация между Хипократ и НЗИС полето НРН ще се попълни с НРН номер от НЗИС. Ако Ви се наложи да анулирате рецепта, при натискане на бутона "Анулиране на Е-рецепта", в полето НРН номера от НЗИС ще се замени с индикация, че рецептата е анулирана.

Аналогично на зелената рецепта са направени промени и при жълтата рецепта и издаването на жълта рецепта е аналогично на издаването на зелената рецепта.

В екрана на "Жълти рецепти" са добавени бутоните: "Изпращане е-рецепта", "Анулиране на Е-рецепта", "Проверка на изпълнение Е-рецепта" в долната част на екрана, както и поле за "Амб. лист НРН", "НРН" на жълтата рецепта и "Статус" на жълтата рецепта в горната част на екрана.

1

Издаването на жълта рецепта не е променено. За нова жълта рецепта натиснете бутона Нова - Нова. При "Код на лекарствения продукт" с двоен клик в полето изберете лекарство от появилия се списък. 1. Поле "D" - в това поле се въвежда броя на изписаните опаковки от даденото лекарство. 2. Поле "S" - колко пъти дневно(в денонощието) трябва да се приема предписаното лекарство. 3. Поле "X" - в каква доза трябва да се приема предписаното лекарство. 4. Поле "Остатък в дни" - броят дни, за които предписаното лекарство ще стигне на пациента. При "Източник на финансиране" изберете от падащото меню.

| <b>▼</b>                                |                                                                                                    |
|-----------------------------------------|----------------------------------------------------------------------------------------------------|
| Министерство на здравеопа               |                                                                                                    |
| нзок                                    |                                                                                                    |
| Л30Ф                                    |                                                                                                    |
| Пациент                                 |                                                                                                    |
| Бюджет                                  |                                                                                                    |
| нои                                     |                                                                                                    |
| Без финансиране                         |                                                                                                    |
| Амб. Лист НРН : 231578000040            | Амб. лист номер: 384 дата: 06.06.2023                                                                                                    |
| Дата НРН Статус                         | РЕЦЕПТУРНА БЛАНКА Протокол номер: дата:                                                                                                    |
| 06.06.2023 231579000041 Активна         | За упойващи и психотропни Рецептурна книжка:                                                                                                    |
|                                         | Серия:                                                                                                    |
|                                         | рецепта № 4 изпълнила алтека №                                                                                                    |
|                                         |                                                                                                    |
|                                         | лекар / стоматолог ние редолграндоние номе на анибиото заберецие                                                                                                    |
|                                         | The Aller and the Aller and the A |
|                                         | фавилия техорон III на лекари / стравтолога                                                                                                    |
|                                         | Дата на издаване:                                                                                                    |
|                                         | Об. Об. 2023 цена Сума за изплащане                                                                                                    |
|                                         | F20.0 V DT P30K OT M3                                                                                                    |
|                                         |                                                                                                    |
|                                         | 102 Oral solution, 10 mg/ml - D, 1 OK                                                                                                    |
|                                         | 100 ml, -, Pack: 1, Oral<br>solution 10 mg/ml - 100 S, 1 X 1                                                                                                    |
|                                         |                                                                                                    |
|                                         |                                                                                                    |
|                                         |                                                                                                    |
|                                         | S. X                                                                                                    |
|                                         | Остатък в лни                                                                                                    |
|                                         |                                                                                                    |
|                                         | KOL NA HEREDITIER (BODA)                                                                                                    |
|                                         |                                                                                                    |
|                                         |                                                                                                    |
|                                         | Остатък в дни:                                                                                                    |
|                                         | лекар / стоматолог:всичко:                                                                                                    |
|                                         | 73 г.                                                                                                    |
|                                         | Balances dances data                                                                                                    |
|                                         | appec Real / Oter EM (1144) ve meaware                                                                                                    |
|                                         | 8                                                                                                    |
|                                         | yong yong any any any any any                                                                                                    |
|                                         | е отпусная:<br>михоте беженет норте норте                                                                                                    |
| 🗸 Изпращане 🗙 Анулиране                 |                                                                                                    |
| o pogorito                              | рит нести зорпа Документ, който подлежи на специален отчат                                                                                                    |
| 750 Проверка на<br>изпълнение Е-рецепта |                                                                                                    |

За да изпратите електронно жълта рецепта е необходимо да имате валиден електронен подпис (КЕП) свързан към компютъра. Когато натиснете бутона "Изпращане е-рецепта", ще Ви се появи прозорец, в който да въведете ПИН на КЕП, след което при протичане на комуникация между Хипократ и НЗИС полето НРН ще се попълни с НРН номер от НЗИС. Ако Ви се наложи да анулирате рецепта, при натискане на бутона "Анулиране на Е-рецепта", в полето НРН номера от НЗИС ще се замени с индикация, че рецептата е анулирана.

## • Дейности->Прегледи->Хоспитализация

Източник на финансиране

За пациент, за който вие сте издали направлението за хоспитализация, на самото направление за хоспитализация при бутона НЗИС е добавено ново меню "Проверка за Епикриза".

| Дейности Сп                                                                                                    | исъци                                                          | Номенклатури    | Входящи                                               | Финанси                                                                                                    | Справки                                                                                                    | Сервиз                                                                            | Инструменти                                                                                                  | Импорт/                                                | Експорт                              | <u>G</u> DPR-HE                                                                                                    | 🍈 Сигурност                                                                                                    | Помощ                              |
|----------------------------------------------------------------------------------------------------|----------------------------------------------------------------|-----------------|-------------------------------------------------------|----------------------------------------------------------------------------------------------------|----------------------------------------------------------------------------------------------------|-----------------------------------------------------------------------------------|----------------------------------------------------------------------------------------------------|--------------------------------------------------------|--------------------------------------|----------------------------------------------------------------------------------------------------|----------------------------------------------------------------------------------------------------|------------------------------------|
| )<br>иент Амб. Лист                                                                                                    | <b>+</b><br>Нов                                                | <br>Редактиране | <b>Х</b><br>Изтриване                                 | 🍏<br>На бял лист                                                                                                    | -  -  -  -  -  -  -  -  -  -  -  -  -  -  -  -  -  -  -  -  -  -  -  -  -  -  -  -  -  -  -  -  -  -  -  -  -  -  -  -  -  -  -  -  -  -  -  -  -  -  -  -  -  -  -  -  -  -  -  -  -  -  -  -  -  -  -  -  -  -  -  -  -  -  -  -  -  -  -  -  -  -  -  -  -  -  -  -  -  -  -  -  -  -  -  -  -  -  -  -  -  -  -  -  -  -  -  -  -  -  -  -  -  -  -  -  -  -  -  -  -  -  -  -  -  -  -  -  -  -  -  -  -  -  -  -  -  -  -  -  -  -  -  -  -  -  -  -  -  -  -  -  -  -  -  -  -  -  -  -  -  -  -  -  -  -  -  -  -  -  -  -  -  -  -  -  -  -  -  -  -  -  -  -  -  -  -  -  -  -  -  -  -  -  -  -  -  -  -  -  -  -  -  -  - | с 🗸 📮                                                                             | с 🚮<br>Опресни Изход                                                                                         | Избор В                                                | 🔲<br>Екран                           | кспорт в PDF                                                                                                    | 🗋<br>Празна бланка                                                                                                    | GDPR декла                         |
| Прегледи Минали прегледи Минали прегледи Амбулаторен лис Медицинско напр Мед. напр/Искан Искане за образ Медико-диагн. на Изследвания Манипулации Безплатни рецепти Зелени рецепти Кълти рецепти НЗИС-Бели рецег Лична Здравно-П Болничен лист Бързо Известие Медицинска беле Антропометрия Талон за ЛКК |                                                                | Cinevaratio     | ПАЦИЕ<br>Дата на<br>Адрес:<br>ж.к.<br>ИЗПРА<br>Насоче | Напра<br>HPH 223<br>HT 01 07<br>РЭСК зразей<br>инационен номер<br>а раждане<br>ина<br>гр. (с)<br>ЩА СЕ ЗА ПР<br>заща диагноз | ВЛ<br>355-<br>1 4<br>1 радон<br>преземе, фаметие<br>3<br>0 п.<br>24/IEM:<br>12<br>12<br>12<br>12<br>12<br>12<br>12<br>12<br>12<br>12<br>12<br>12<br>12                                                                                                    | Изпращан<br>Анулиране<br>Показвай в<br>Проверка з<br>по лична карта<br>ул.<br>ВХ. | е на хоспитализац<br>е на хоспитализаци<br>иходно-изходните и<br>за Епикриза<br>мај на държава<br>No<br>тел. | ия<br>1я<br>съобщения<br>договор с наск Ра<br>код<br>и | 22 07<br>адеяло<br>06<br>специалност | НО<br>Г. 2 1-опл<br>н район регистрацион<br>УИН на лекари/П<br>УИН на заместващи<br>име и фамилия на л<br>по<br>по<br>МКБ | <ol> <li>2-специалист, 3-болникца, 4-специенномер на лечебното заведение</li> <li>темари по дентална медици</li> <li>кричаетия) лекар/ ЛПК на дентални</li> <li>векаря</li> <li>клинична пътека №</li> <li>амб. процедура №</li> </ol> | на помощ<br>на<br>я локар<br>2 002 |
| <ul> <li>Вланка з</li> <li>Протоко.</li> <li>Протоко.</li> <li>Прикачен</li> <li>Информи</li> <li>Бланка 8</li> <li>Диспансерен</li> <li>Бременно</li> </ul>                                                                                                    | на<br>п за лека<br>п за ЛКК<br>ни файлс<br>ирано съ<br>н отчет | д               | Дата н<br>Забели<br>Отхвър<br>а послужи пре           | а изпращане<br>эжка:<br>элено: 🔲<br>ед МЗ: 📄                                                                                 | . 08.06.                                                                                                    | 2023                                                                              | Nº                                                                                                    | 444                                                    | 4                                    | MK6 [                                                                                                    | v                                                                                                    |                                    |

Ако хоспитализацията е със статус "Завършила" и към нея има въведено епикриза, при избор на "Проверка за Епикриза", предлага автоматично да изтеглите епикризата и да я запишете на вашия компютър, примерно epicrisis\_УИН\_v2.RTF. Изберете място къде да запишете епикризата и след потвърждение, на екрана се показва съобщение:

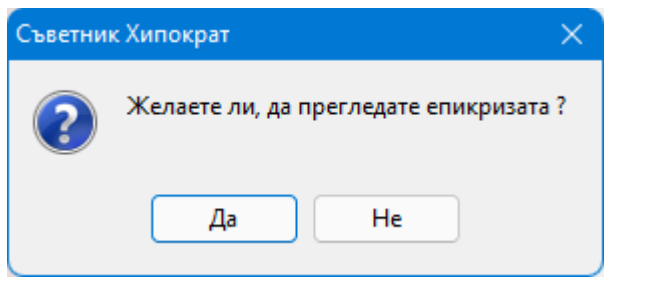

При потвърждение, на екрана се отваря изтеглената епикриза.